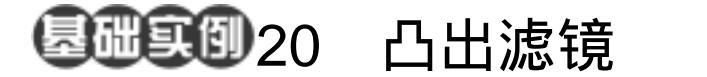

目的:制作如图 20.1 所示的放大镜效果。 要点:主要是通过球面化滤镜的使用达到一 种表面凸起的效果,仿佛透过放大镜 看物体一样。本例主要应用 Gradient Tool、Sphere 滤镜等工具完成。

## 放大镜效果

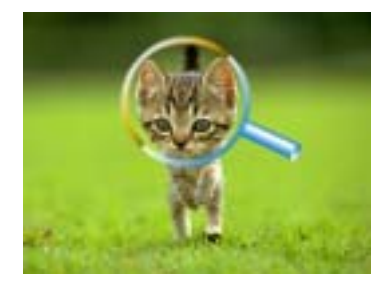

图 20.1 放大镜效果

- CB-

操作步骤

1. 单击 File 菜单,选择 Open 命令, 打开一副素材图像,如图 20.2 所示。

2 拖动 Background 图层至 Create a new layer 图标上方,复制产生一个图层。

在工具箱中选择 Elliptical Marquee
 Tool,按住 Shift 键在小猫的头部画出一个
 圆形选区,如图 20.3 所示。

4.选择 Edit | Free Transform 命令,按 住 Alt+Shift 键拖动矩形框的一角,使图像 按比例放大且圆心不变。此时,猫的头部图 像也放大了,效果如图 20.3 所示。 ♥说明:在这里并没有把小猫头部的图像 剪切下来再进行放大,直接在原图上画出一 块选区,然后就可以进行任何变换了。

5.选择 Filter | Distort | Spherize 命令, 在对话框中设置 Amount 为 90%,得到如图 20.4 所示的效果。

6.选择 Select | Modify | Expand 命令,
在对话框中设置大小为 5px,使选区扩大
5px。

7.选择 Select | Modify | Border 命令, 在对话框中设置大小为 10px 得到如图 20.5

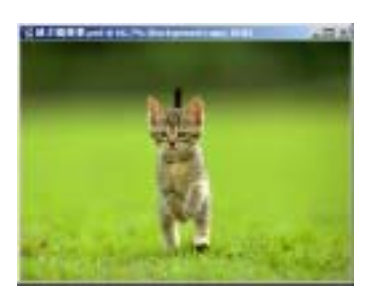

图 20.2 原始图象

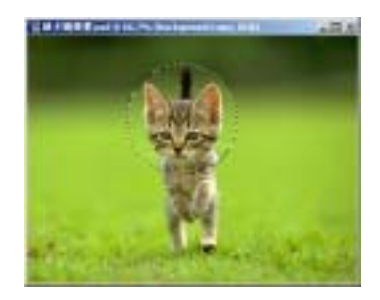

图 20.3 放大选区内图像

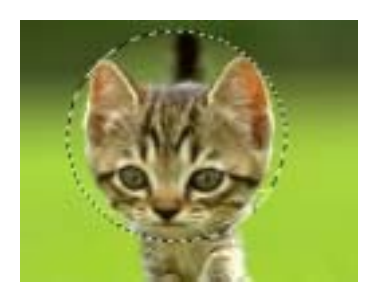

图 20.4 球面化效果

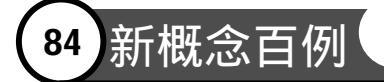

所示的圆环状选区。

8.在 Layers 面板中单击 Create a new layer 图标新建一个图层 Layer 1。

9. 在工具箱中选择 Gradient Tool,在 上方控制栏中选择 Linear Gradient,选择渐 变样式为 Chrome,,在图像中由左上方至右 下方画出渐变图案,如图 20.6 所示。

10.在 Layers 面板中单击 Create a new layer 图标新建一个图层 Layer 2。

11.在工具箱中选择 Rectangular Marquee Tool 画出一个矩形区域,然后在工 具箱中选择 Gradient Tool,渐变填充选区。

12.再新建一个图层,在工具箱中选 择 Elliptical Marquee Tool,画出一个椭圆形 选区,同样进行渐变填充,调整两图层的大 小和位置,然后合并,取名为 Layer 2。它 们即是放大镜的手柄,效果如图 20.7 所示。 至此,放大镜效果制作完毕,最终效果如图 20.1 所示。

## 入门 · 创作 · 提高 Photoshop7.0

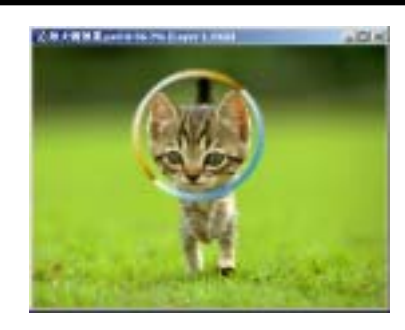

图 20.5 渐变填充

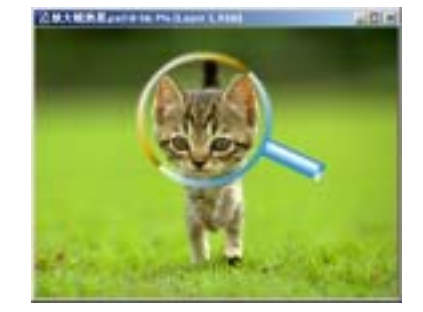

图 20.6 制作手柄